## TOKAI CLOUD SERVICE TOKAIクラウドサービス

## 操作マニュアル アプリ視聴用 <sub>Ver.1.0</sub>

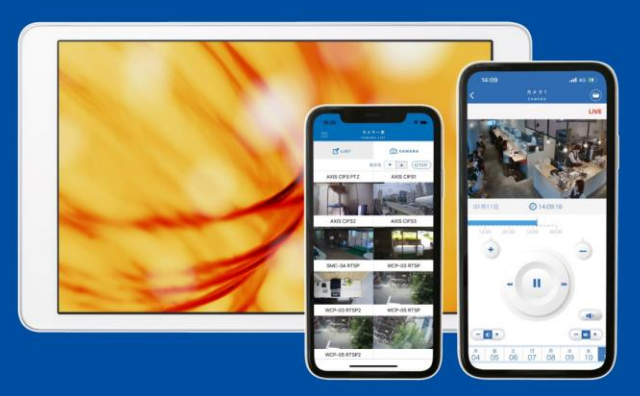

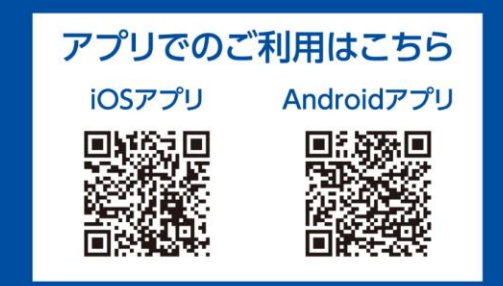

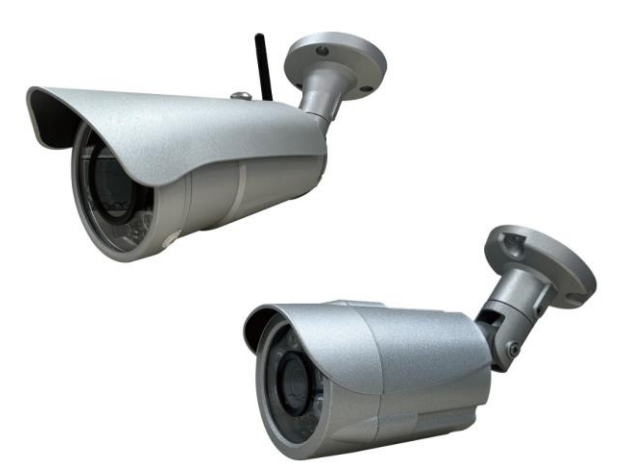

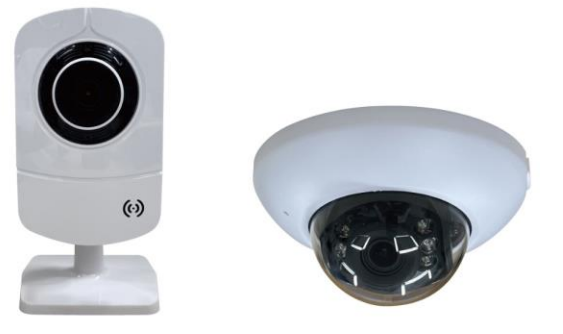

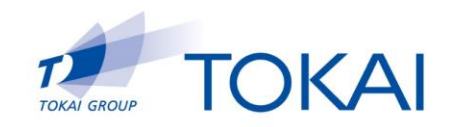

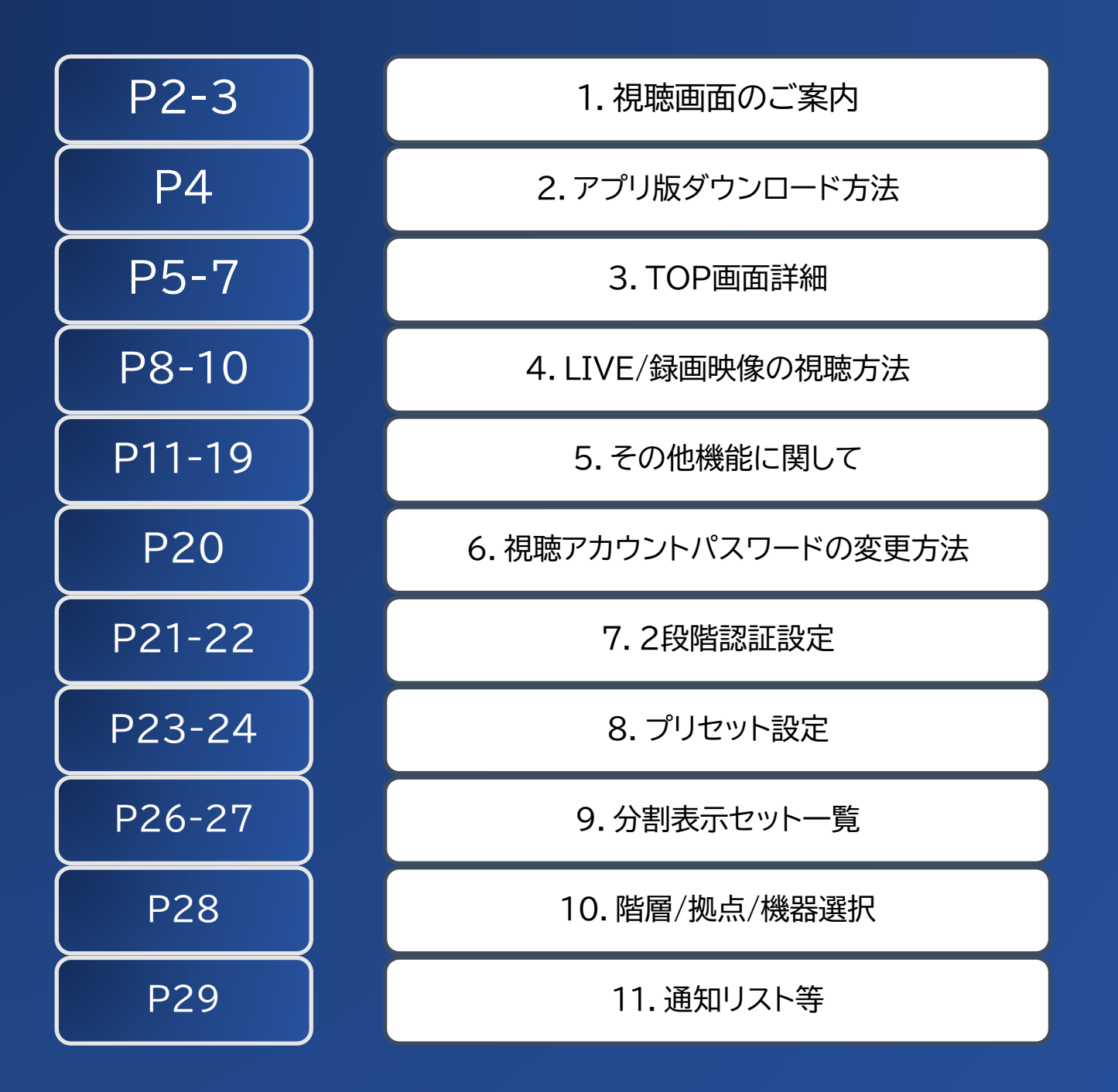

1. 視聴画面のご案内

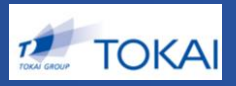

## ◆アプリの動作環境

ログイン名(ID)とパスワード(PW)を入力し、 ログインしてください。

・パソコン 【OS】 Windows 8.1以上 OSX 10.10以上 【メモリ】 RAM 8GB以上

•スマートフォン、タブレット iPhone iPad Android

動作保証ブラウザ Google Chrome(Ver78以降対応) ※InternetExplorerには対応しておりません。

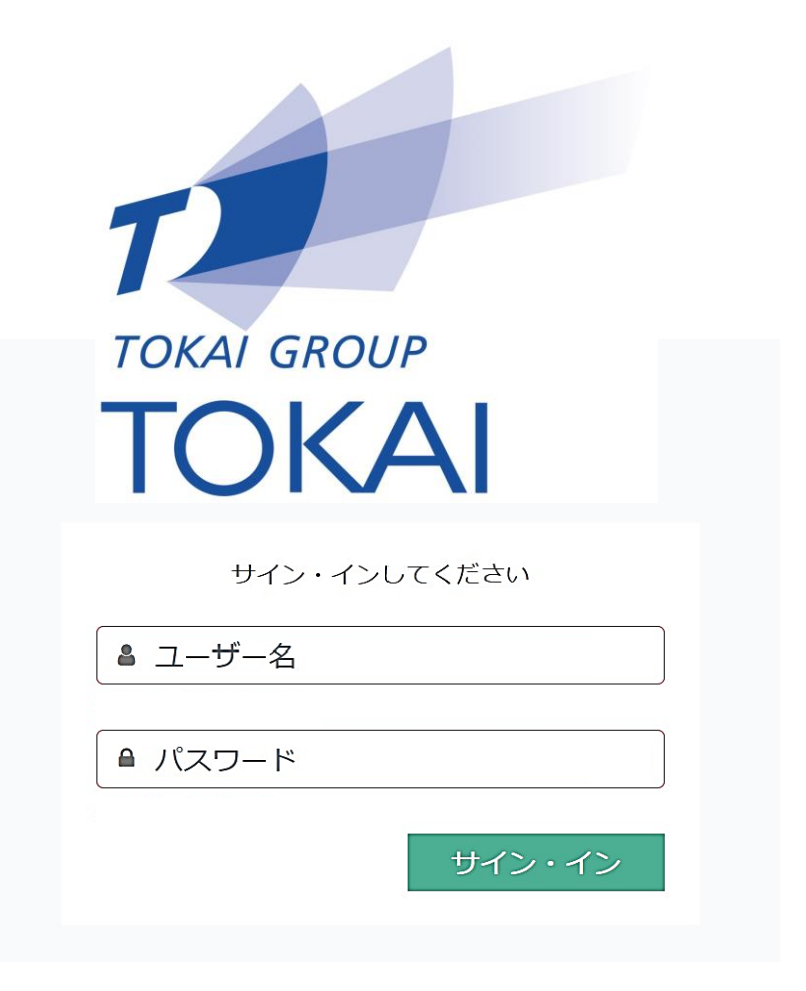

※画像はイメージ例です

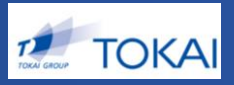

## ◆アプリでのログイン

ログイン名(ID)とパスワード(PW)を入力し、 ログインしてください。

#### スマートフォン、タブレット

【iPhone iPad】 iOS12以降対応

| iOSアプリ  | Androidアプリ |  |
|---------|------------|--|
|         |            |  |
|         |            |  |
|         |            |  |
|         |            |  |
| + /> /> | レティギナロ     |  |
| ジョン・コン  | UCCEEU     |  |
| ▲ ログイン名 |            |  |
|         |            |  |
| ● パスワード |            |  |
| N       |            |  |
|         | サイン・イン     |  |
|         |            |  |

【Android端末、タブレット】

Android端末OSV9、10対応

※お使いのAndoroid端末によっては動作しない場合がございます。 ※【Android専用】アプリは「第二世代」に移行されたカメラのみ対応となります。 ※画像はイメージ例です

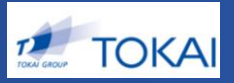

## ◆アプリをダウンロード

iPhone : App store

Android : Google Playストア

「Cool intelligent」もしくは「civ」と検索、

ダウンロードをお願いいたします。

| CIV - Coo<br>View -<br>セキュアマーケ | <b>l Intelligent</b><br>ティングカメラ( |
|--------------------------------|----------------------------------|
|                                |                                  |
|                                | <b>4+</b><br>年齢                  |
|                                | <ul> <li></li></ul>              |
|                                | <ul><li></li></ul>               |
|                                | 📝 プリセット                          |
| CIV                            | 分割表示セット                          |
| Cool Intelligent View          | 🗴 しおり                            |
|                                | ➡ ダウンロード動画                       |
| IDを入力してください                    | ▶ お知らせ                           |
| PASSを入力してください                  | 🔀 設定                             |
|                                | ログアウト                            |
| LOGIN                          |                                  |
|                                |                                  |

## 3.TOP画面詳細

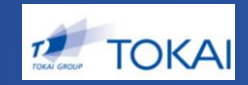

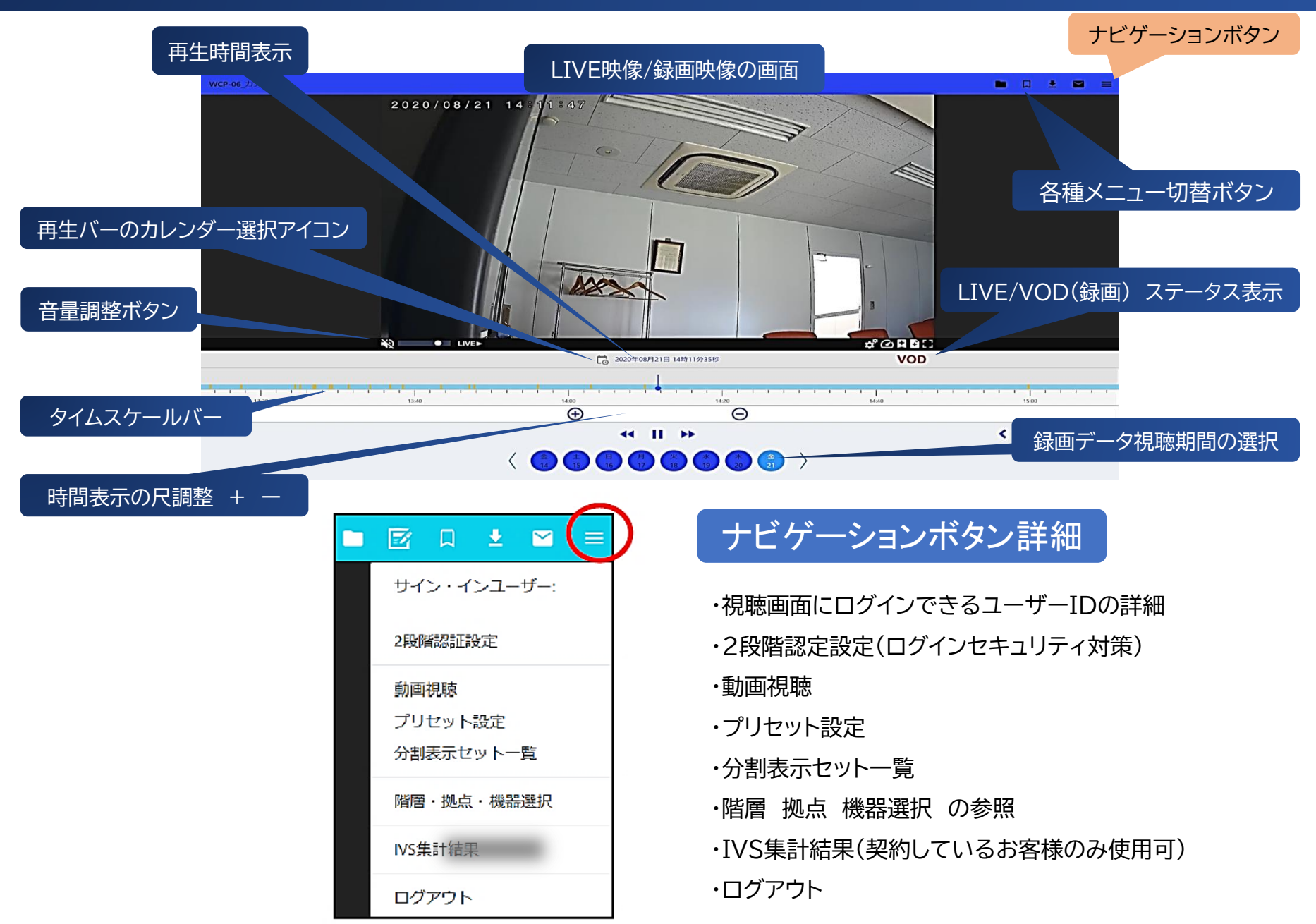

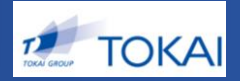

## ◆画面表示形式の選択

# ①単一画面にて視聴したい場合 視聴したい「カメラ」をクリックします。

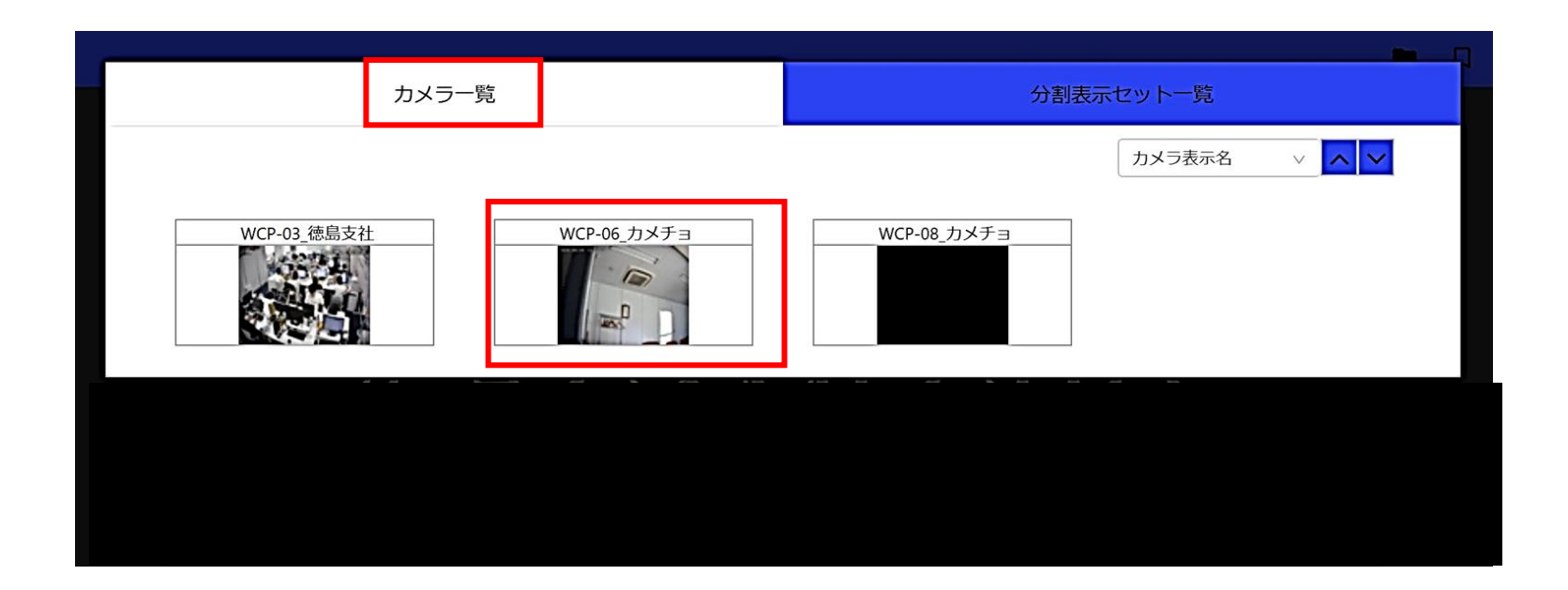

※お客様毎に発行している視聴アカウントに応じて視聴可能なカメラの一覧が表示されます。

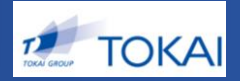

## ◆画面表示形式の選択

## ②分割画面にて視聴したい場合 視聴したい「レイアウト」をクリックします。

| カメラー覧             | 分割表示セット一覧          |
|-------------------|--------------------|
|                   | キーワード 検索           |
| デモパターンA<br>分割数: 4 | ★ デモパターンB<br>分割数:6 |
|                   |                    |
|                   |                    |

※予めレイアウトを作成し登録しておく必要があります。作成の方法については、P25~27をご参照ください。

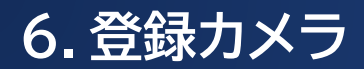

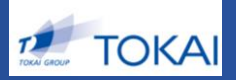

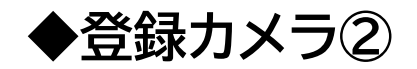

7.サムネイル一覧

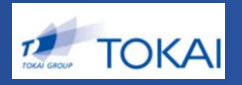

## ◆サムネイル一覧

①更新間隔切り替えボタン

・サムネイル表示の更新間隔を選択します。

・デフォルトを15秒間隔としタップすると30秒間隔に切り替わります。

②カメラ名表示

・サムネイル表示されたカメラの名称を表示します。

③サムネイル表示領域

- ・遷移元に一覧表示されたカメラのライブ映像のサムネイルを表示 します。
- ・各サムネイル画像は、指定した更新間隔で更新されます。
- ・画面に表示しきれない場合、スクロールして表示します。

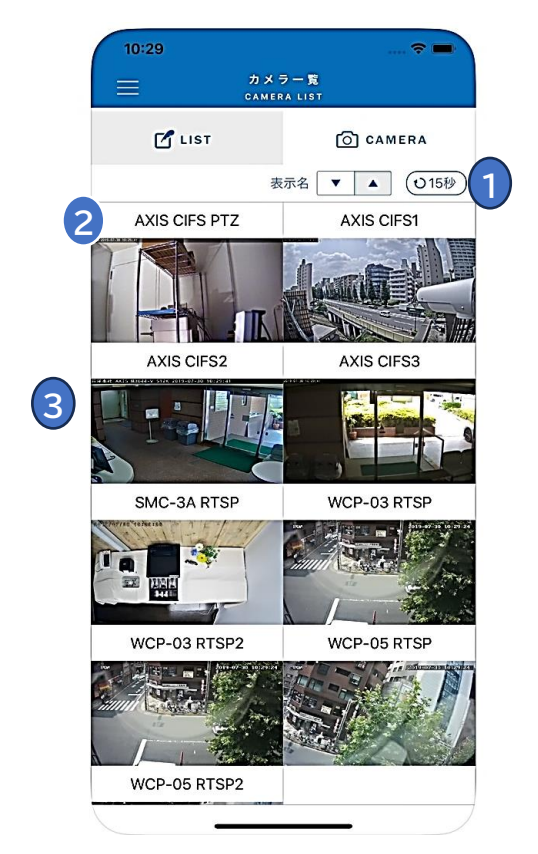

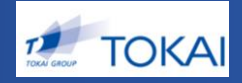

縦表示

29

## ◆視聴確認

- ・カメラー覧より任意のカメラを選択するとライブ再生画面に切り替わります。
- ・縦表示の場合、録画データがあれば、バーをスライドしていただくことで

録画データの再生を行うことができます。

- ・下部のコントロールにより、音量の調整、スキップ、一時停止など行うことが できます。
- ・横表示の場合、全画面表示となります。右側をスライドすることで、 音量、左側をスライドすることで明るさを調整できます。

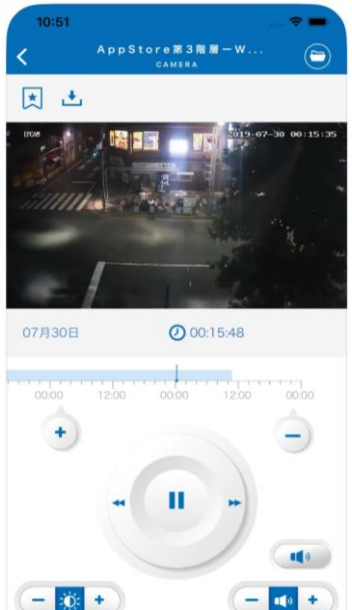

水 水 金 土 日 3 24 25 26 27 28

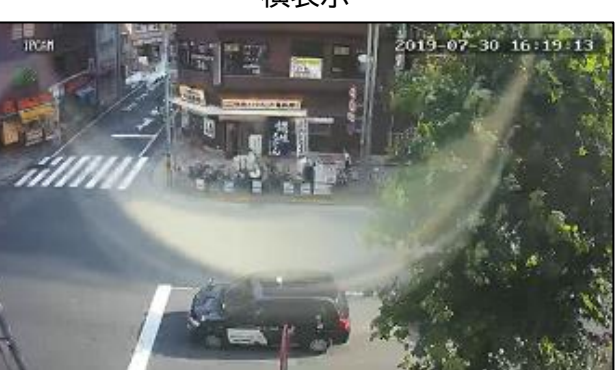

横表示

## 9. プリセット

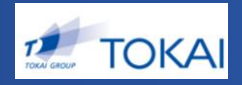

## ◆プリセット

・紐づいているカメラから任意のカメラを選択しプリセットを作成しておくことができます。 ・プリセット一覧から任意のプリセットを選択した場合、プリセット登録されたカメラのみが カメラ一覧へ表示されます。

①メインメニューボタン

・メインメニューの表示/非表示を切り替えます。

②プリセットリスト

・タップで、プリセットカメラ一覧画面に遷移します。

・画面に表示しきれない場合、スクロールして表示します。

③編集ボタン

・プリセット編集画面に遷移します。

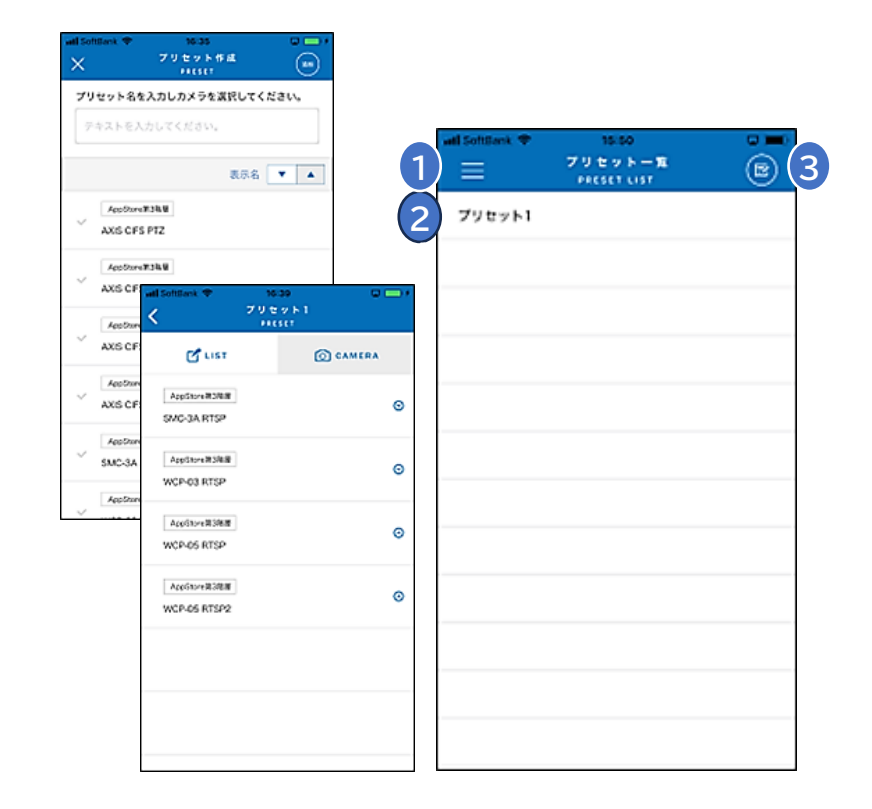

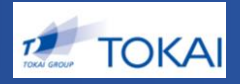

## ◆プリセット編集①

①プリセット作成ボタン

・プリセット作成画面に遷移します。

②プリセットリスト

・「=」をタップし上下ドラッグで、順序を入れ替えることができます。
 ・「 ✓」をタップすることで目的のカメラを選択することができ、画面下の削除ボタンによりプリセットの削除を、編集ボタンによりプリセット名およびプリセット内のカメラ編集ができます。

③削除ボタン

・プリセットリストを1つ以上選択するとボタンが活性化され、

ボタンタップでプリセットの削除ができます。

(実際には削除承認ダイアログを表示します)

・削除承認ダイアログには削除対象のプリセットの名称が変更されます。

|   | <            | プリセッ     | ト編集  | 完了 |
|---|--------------|----------|------|----|
|   | (            | 1 712-18 | 作成する |    |
| 2 | )~           | ブリセット1   |      |    |
|   | $\checkmark$ | ブリセット2   |      | =  |
|   | $\checkmark$ | ブリセット3   |      | _  |
|   | $\checkmark$ | プリセット4   |      | _  |
|   |              |          |      |    |
|   |              |          |      |    |
|   |              |          |      |    |
|   |              |          |      |    |
|   |              |          |      |    |
| 3 | i            | 削除する     | ソート順 | 編集 |

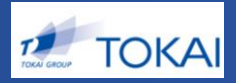

## ◆プリセット編集②

#### ④ソート順編集ボタン

・プリセットリスを1つ選択時にボタンが活性化され、ボタンタップで

プリセットカメラのソート順編集画面に遷移します。

⑤完了ボタン

・編集を確定し、プリセット一覧画面に遷移します。

| ~            | プリセット4 |       |    |  |
|--------------|--------|-------|----|--|
| $\checkmark$ | プリセット3 |       | =  |  |
| $\checkmark$ | ブリセット2 |       |    |  |
| ~            | ブリセット1 |       |    |  |
|              | プリセット  | を作成する |    |  |
| <            | プリセッ   | ト編集   | 完了 |  |

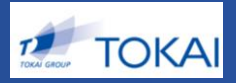

## ◆プリセット作成①

①キャンセルボタン

・プリセット編集画面に遷移します。

②プリセット名登録ボックス

・プリセット名が登録できます。

③カメラリスト

- ・プリセットに登録できるカメラ一覧を表示します。
- (IDに紐づく閲覧可能なカメラ一覧)
- ・任意のカメラをタップすると「 🏑 」が「 🏑 」に切り替わり選択されます。
- ・カメラは複数選択が可能です。
- ・表示される要素はカメラー覧と同様のため、ソートオーダーによる絞り込み 昇順降順の切替テキストフィルタなどの機能も利用できます。

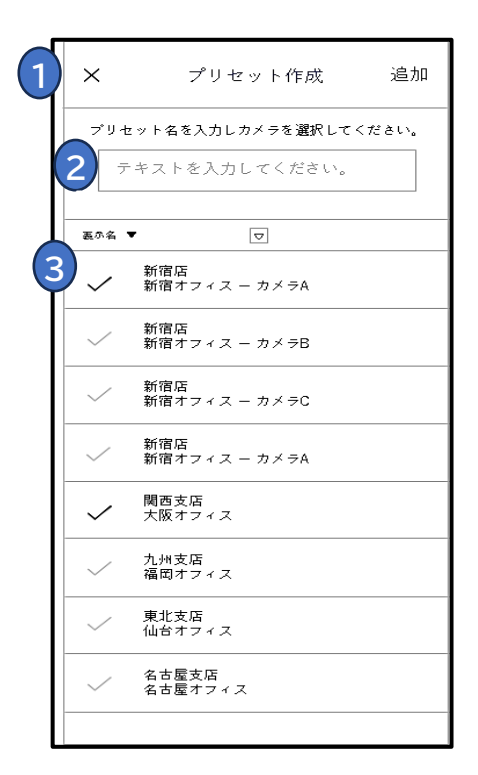

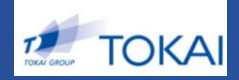

## ◆プリセット作成②

④追加ボタン

・ボタンタップでプリセットが新規作成されプリセット一覧画面に遷移します。

プリセットカメラ編集画面も本画面と同様です。 ただし、一部表示および動作が変わります。

・画面タイトル名がプリセット作成→プリセット編集

・追加ボタンの表示名が追加→完了

・ボタンタップ時の遷移先がプリセット一覧→プリセット編集

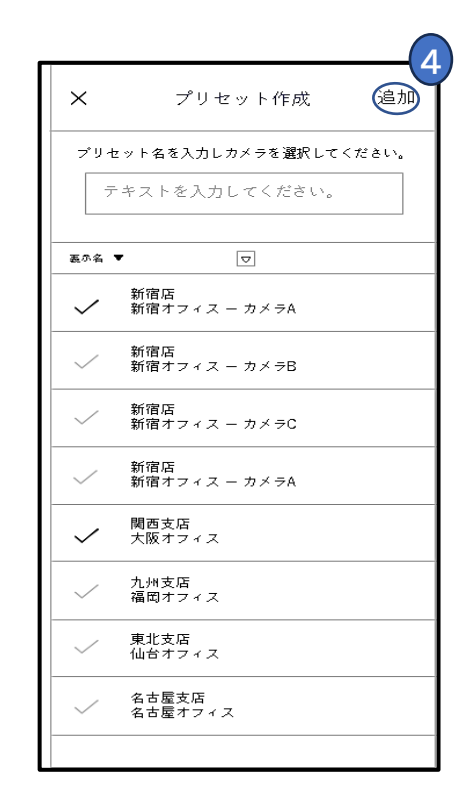

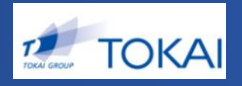

16

## ◆プリセットカメラ一覧①

①戻るボタン

・タップで、プリセット一覧画面に遷移します。

②カメラリスト表示選択タブ

・カメラリスト表示に切り替えるタブアイコンです。

・アイコンをタップするか③カメラリスト領域を左右にスライドすることで

表示を切り替えることができます。

③サムネイル表示選択タブ

・サムネイル表示に切り替えるタブアイコンです。

・アイコンをタップするか③カメラリスト領域を左右にスライドすることで 表示を切り替えることができます。

④カメラリスト

- ・タップで、単一再生画面に遷移します。
- ・画面に表示しきれない場合、スクロールして表示します。
- ・各セルに情報が表示される。

- 上段: カメラ設置拠点名称(cameras.group\_name) - 下段: カメラ表示名(cameras.name)

|   | 12:40                 | all 🗢 🛛      | 1) |
|---|-----------------------|--------------|----|
| 1 | く プリ+<br>PR           | セット1<br>ESET |    |
|   |                       | C CAMERA     | 3  |
| 4 | 開着B<br>CIV-LTE (東京)   |              | Θ  |
|   | 開着B<br>CIV-WiFiデモ     |              | Θ  |
|   | 階層B<br>IPRO_TOKYO(HD) |              | Θ  |
|   | 階留B<br>P1375-E        |              | Θ  |
|   | 階層B<br>PTZ 巡回_TOKYO   |              | Θ  |
|   |                       |              |    |

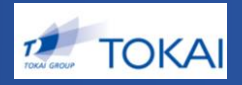

## ◆プリセットカメラ編集

①閉じるボタン

・順番の入れ替えをキャンセルしたい場合は、「×」ボタンをタップし、 編集をキャンセルすることができます。

**②カメラリスト** 

・上下ドラッグで、順序を入れ替えることができます。 ・画面に表示しきれない場合、スクロールして表示します。

③完了ボタン

・編集を完了することができます。

|   | 1 | 2:48 ┥                | ା ବ 🗈 | ) |
|---|---|-----------------------|-------|---|
| 1 | × | プリセット1                | *7    |   |
|   |   | 階層B<br>CIV-LTE(東京)    | =     |   |
|   |   | 階層B<br>CIV-WiFiデモ     | =     |   |
|   |   | 階層B<br>IPRO_TOKYO(HD) | =     |   |
|   |   | 階層B<br>P1375-E        | =     |   |
|   |   | 階層B<br>PTZ 巡回_TOKYO   | =     |   |
|   |   |                       |       |   |

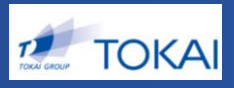

## ◆分割表示セット

#### ①メインメニュー

・メインメニューの表示/非表示を切り替えます。

#### ②分割表示セットリスト

・タップで、4分割再生画面または9分割再生画面に遷移します。

・画面に表示しきれない場合、スクロールして表示します。

・分割表示セットの種別(4or 9分割)が分かるアイコンが表示されます。

#### ③編集ボタン

・分割表示セット編集画面に遷移します。

# 任意のカメラを選択し、4又は9分割画面で再生可能 ・分割表示セットー覧より任意のセットを選択すると再生画面に切り替わります。 ・縦表示の場合、下部のコントロールにより、明るさの調整、一時停止のみ行うことができます。 ・横表示の場合、全画面表示となります。 左側をスライドすることで明るさを調整できます。 音声は出力されません。 ・9分割の場合は、静止画を5秒又は10秒で更新します。

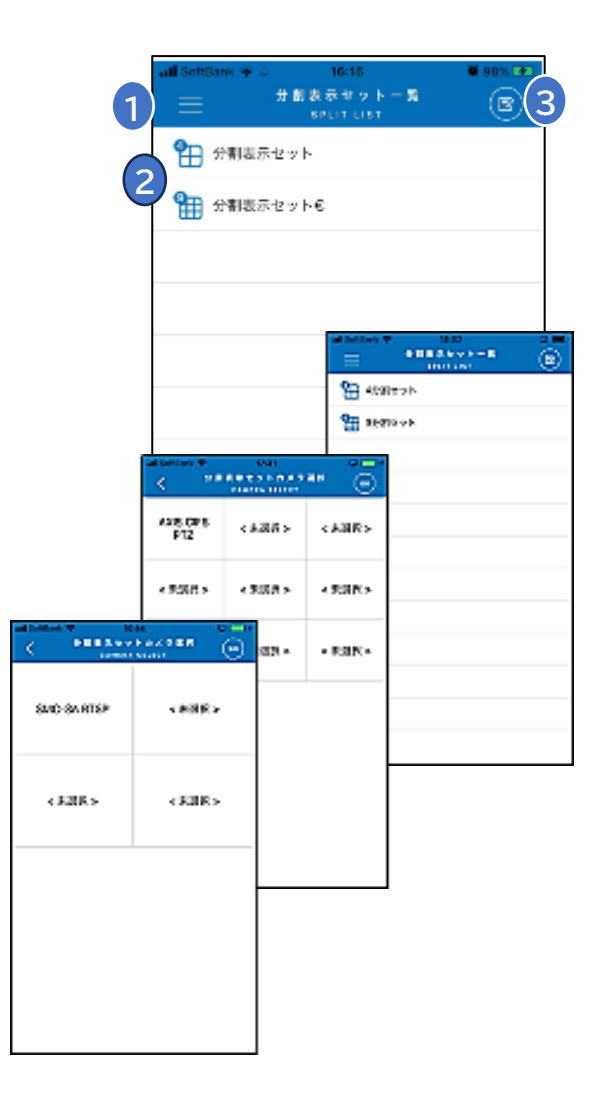

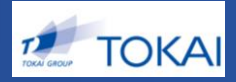

## ◆分割表示セット編集①

①分割表示レイアウト作成ボタン

・分割表示レイアウト作成画面に遷移します。

②分割表示セットリスト

- ・「=」をタップし上下ドラッグで、順序を入れ替えることができます。
- ・「 、」をタップすることで目的の分割カメラセットを選択することができ、
   画面下の削除ボタンにより削除を、編集ボタンにより分割表示セット名
   および分割表示レイアウト内のカメラ編集が可能です。

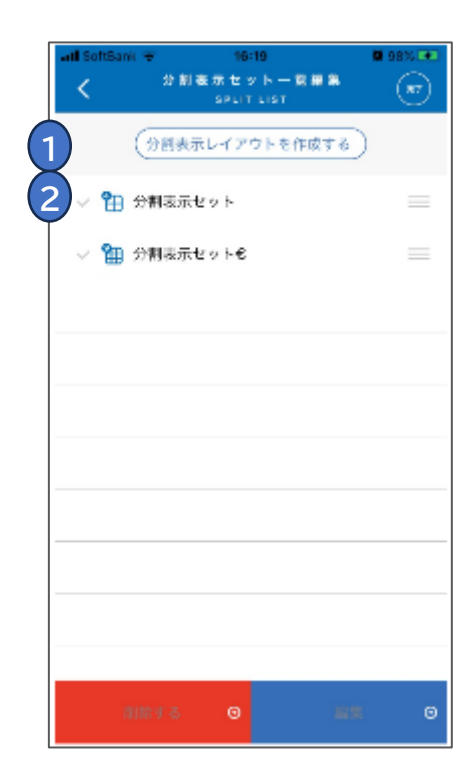

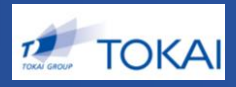

## ◆分割表示セット編集②

#### ③削除ボタン

・分割表示セットリストを1つ以上選択するとボタンが活性化され、ボタン
 タップで分割表示セットの削除ができます。(削除承認ダイアログを表示)
 ・削除承認ダイアログには削除対象のプリセットの名称が変更されます。

④編集ボタン

・分割表示セットを1つ選択時にボタンが活性化され、ボタンタップで 分割表示レイアウト編集画面に遷移します。

⑤完了ボタン

・編集を確定し、分割表示セット一覧画面に遷移します。

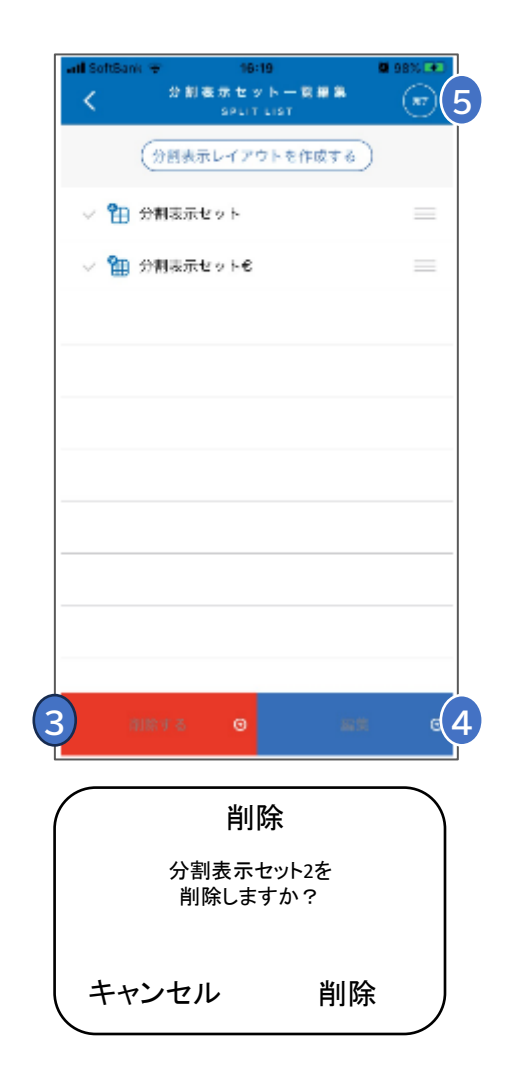

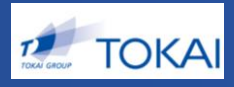

## ◆分割表示セットレイアウト編集①

①キャンセルボタン

・編集を破棄して、分割表示セット一覧画面に遷移します。 ・変更が加えられている場合は、確認ダイアログを表示します。

#### ②名称表示/入力フィールド

・現在編集中の分割表示セットの名称を表示します。

・遷移元から追加ボタンで遷移した場合、「<新規>」と表示します。 ・遷移元から編集ボタンで遷移した場合、その名称を表示します。

・タップすると、ソフトウェアキーボードが表示され、変更することができます。

| 1            | ×     | 分割      | 表示セット作  | 乍成      |
|--------------|-------|---------|---------|---------|
| <del>1</del> | 割表示セッ | ット名を入力し | カメラを選択し | ってください。 |
|              |       |         |         | 0       |
|              |       |         |         |         |
|              |       | 4分割表示   | セットを作成  |         |
|              |       | 9分割表示   | セットを作成  |         |
|              |       |         |         |         |
|              |       |         |         |         |
| 0            |       |         |         |         |
|              |       |         |         |         |
|              |       |         |         |         |
|              |       |         |         |         |

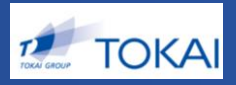

## ◆分割表示セットレイアウト編集②

③レイアウト選択ボタン

・タップすると、レイアウト別編集画面に遷移します。

④戻るボタン

・タップすると、前の画面に遷移します。

⑤分割レイアウト

- ・4分割または9分割の表示レイアウトを表示します。
- ・各セルには、設定されているカメラ名が表示されます。
- カメラが設定されていない場合、<未選択>が表示されます。
- ・セルをタップすると、カメラ選択画面を表示します。
- ・セルをドラッグ&ドロップすることで、セルの表示位置を

#### 入れ替えます。

・セルをロングタップすると、設定されたカメラを<未選択>にします。

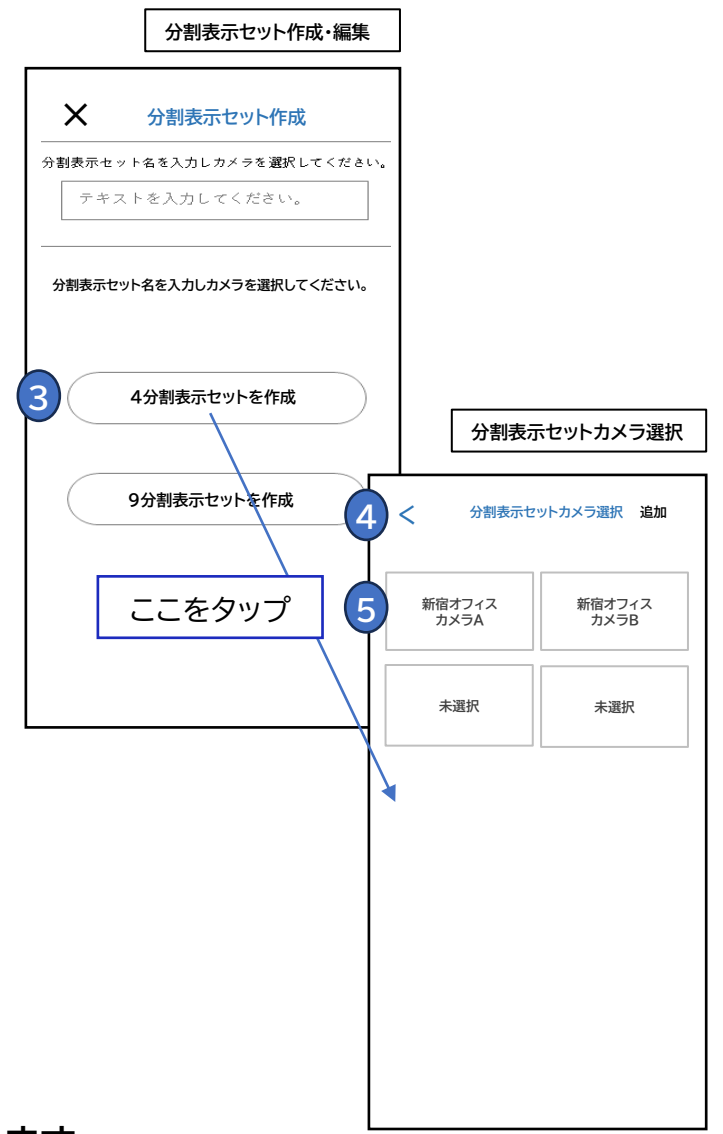

![](_page_23_Picture_1.jpeg)

## ◆分割表示セットレイアウト編集③

#### ⑥追加ボタン

・編集を確定して、分割表示セット一覧画面に遷移します。

![](_page_23_Figure_5.jpeg)

![](_page_23_Picture_6.jpeg)

11.しおり

![](_page_24_Picture_1.jpeg)

## ◆しおり一覧(1)一①

①メインメニューボタン

・メインメニューの表示/非表示を切り替えます。

#### ②ソートオーダーコントローラー

・カメラリストをソートします。(初期選択はカメラ表示名の昇順)
 ・タップするとソート可能な選択肢を表示します。

・ソート可能な選択肢は、カメラ表示名/カメラ設置拠点名称/登録日 /メモ付与です。

③昇順/降順切り替えボタン

・ボタンタップで昇順と降順の切り替えが可能です。

※録画データ再生中に、しおりを追加することができます。※登録したしおりは、しおり一覧より該当箇所から再生することができます。

![](_page_24_Picture_11.jpeg)

![](_page_24_Figure_12.jpeg)

![](_page_25_Picture_1.jpeg)

## ◆しおり一覧(1)一②

#### ④しおりリスト

- ・タップで、再生画面に遷移します。
- ・画面に表示しきれない場合、スクロールして表示します。
- ・各セルに情報を表示します。

#### ⑤編集ボタン

- ・しおり編集画面に遷移します。
  - 上段:しおりの位置(動画再生位置の日時)
    中段
    \*単一再生時に追加されたしおり
    左:カメラ設置拠点名称
    右:カメラ表示名
    \*分割セット再生時に追加されたしおり
    分割表示セット名
    \*ダウンロード動画再生時に追加されたしおり
    単一再生時のしおりと同内容。
    (ダウンロード動画であることが区別できること
    (色を変える/アイコンを表示))
    下段:メモ(ユーザ入力テキスト)

![](_page_25_Picture_10.jpeg)

11.しおり

![](_page_26_Picture_1.jpeg)

### ◆しおり一覧(1)一③

#### ⑥テキストフィルター入力欄

・しおりリスト領域を下に引っ張るとテキストフィルタ入力欄が表示されます。

・タップすると、ソフトウェアキーボードが表示され、変更することができます。

・しおりリストの表示を、入力されたテキストに部分一致するものだけに

フィルター表示します。

#### ⑦テキストフィルタークリアボタン

・タップすると、テキストフィルターに入力済みの文字を 削除します。

![](_page_26_Picture_10.jpeg)

| ソート                   | ボタン                | タップ              | 時の画面 | iイメ      | ージ |
|-----------------------|--------------------|------------------|------|----------|----|
| ≡                     |                    | しおり              | 一覧   |          | Ø  |
| ታጥዿ ♥                 |                    | V                |      |          |    |
| 秉北                    |                    |                  |      | $\times$ | (7 |
| YYYY/ <br>仙さす<br>置き引き | VM/DD<br>フィスー<br>2 | hh:のの:66<br>兼北支店 |      |          |    |
| YYYY/<br>仙台で 1        | VM/DD<br>7 4 ス −   | hh:mm:66<br>兼北支属 |      |          |    |
| YYYY/<br>仙台で          | ₩M/DD<br>7 4 3 -   | bb:mm:66<br>兼北支国 | ,    |          |    |
| YYYY/<br>仙台で          | ₩M/DD<br>7 4 ス —   | hh:のの:66<br>乗北支店 |      |          |    |
| YYYY/<br>仙台す          | VM/DD<br>7 イス ー    | hh:のの:66<br>乗北支店 | •    |          |    |
| YYYY/ <br>仙台で         | ₩₩/DD<br>7 4 ス —   | hh:mm:66<br>兼北支属 |      |          |    |
| YYYY/ <br>仙台で         | VM/DD<br>フィスー      | hh:mm:66<br>兼北支店 | ,    |          |    |
| YYYY/<br>仙台す )        | MM/DD              | hh:mm:66<br>兼北支店 |      |          |    |

![](_page_27_Picture_1.jpeg)

## ◆しおり一覧(2)一①

#### ①しおりリスト

・「√」をタップすることで目的のしおりを選択することができ、画面下の
 削除ボタンにより削除を、メモ追加・編集ボタンによりメモの追加・編集ができます。

#### ②削除ボタン

・しおりリストを1つ以上選択するとボタンが活性化され、ボタンタップで しおりの削除ができます。(実際には削除承認ダイアログを表示します)

#### ③編集ボタン

・しおりリストを1つ選択時にボタンが活性化され、ボタンタップで しおりメモ編集ダイアログを表示します。

![](_page_27_Picture_9.jpeg)

![](_page_28_Picture_1.jpeg)

## ◆しおり一覧(2)一②

④完了ボタン

・編集を確定し、しおり一覧画面に遷移します。

⑤しおりメモ編集ダイアログ

・メモを編集します。

・変更ボタンタップで、編集を確定します。

・キャンセルボタンタップで、編集をキャンセルします。

![](_page_28_Picture_9.jpeg)

![](_page_28_Figure_10.jpeg)

![](_page_29_Picture_1.jpeg)

## ◆ダウンロード動画一覧(1)-①

①メインメニューボタン

・メインメニューの表示/非表示を切り替えます。

#### ②ソートオーダーコントローラー

・カメラリストをソートします。

(初期選択はカメラ表示名の昇順)

・タップするとソート可能な選択肢を表示します。

・ソート可能な選択肢は、カメラ表示名/

カメラ設置拠点名称/登録日です。

※指定した時刻の録画データをダウンロードし、保存することが できます ※本アプリにて管理するため、外への持ち出しはできません

![](_page_29_Picture_12.jpeg)

|                                               |      | ダウンロード動画一覧<br>DOWNLOAD LIST                   |   |
|-----------------------------------------------|------|-----------------------------------------------|---|
|                                               |      | 2 指定順                                         | • |
| 12:58 all・<br>ダウンロード動画一覧                      | ≈ 60 | テキストを入力してください。                                | Q |
| B DOWNLOAD LIST<br>指定順                        |      | 2024/05/13 10:03<br>CIV-LTE (東京) 一 階層 B       | ( |
| テキストを入力してください。                                | Q    | 2024/05/13 03:34<br>WCP-10 デモ機 一 階層 B         | ( |
| 2024/05/13 10:03<br>CIV-LTE (東京) — 階層 B       | Θ    | 2024/05/13 09:18<br>屋外カメラ_FUKUOKA (HD) 一 階層 B | ( |
| 2024/05/13 03:34<br>WCP-10デモ機 ― 階層B           | Θ    |                                               |   |
| 2024/05/13 09:18<br>屋外カメラ_FUKUOKA (HD) 一 階層 B | Θ    | ソート カメラ表示名                                    |   |
|                                               |      | カメラ登録日                                        |   |
|                                               |      | 指定順                                           |   |
|                                               |      | キャンセル                                         |   |

![](_page_30_Picture_1.jpeg)

## ◆ダウンロード動画一覧(1)-2

#### ③昇順/降順切り替えボタン

・ボタンタップで昇順と降順の切り替えが可能です。

#### ④ダウンロード動画リスト

- ・タップで、単一再生画面に遷移します。
- ・画面に表示しきれない場合、スクロールして表示します。
- ・各セルに情報が表示されます。
- 上段: ダウンロード動画の再生開始位置(動画の先頭の日時)
- 下段: 左: カメラ設置拠点名称/右: カメラ表示名

#### ⑤編集ボタン

・ダウンロード動画編集画面に遷移します。

|   | 12:58                  |                                          | al Ə | 60 |   |
|---|------------------------|------------------------------------------|------|----|---|
|   | $\equiv$               | ダウンロード 動 画 一 覧<br>DOWNLOAD LIST          |      |    | 5 |
|   |                        | 指定                                       |      |    | 3 |
|   | テキストを                  | 入力してください。                                |      | Q  |   |
| 4 | 2024/05/13 CIV-LTE (   | 10:03<br>東京) — 階層 B                      |      | Θ  |   |
|   | 2024/05/13<br>WCP-10 7 | 03:34<br><sup>ニ</sup> モ機 ー 階層 B          |      | Θ  |   |
|   | 2024/05/13 (<br>屋外カメラ  | <sup>099:18</sup><br>9_FUKUOKA (HD) — 階層 | В    | ⊙  |   |
|   |                        |                                          |      |    |   |

![](_page_31_Picture_1.jpeg)

## ◆ダウンロード動画一覧(1)-③

#### ⑥テキストフィルター入力欄

・ダウンロード動画リスト領域を下に引っ張るとテキストフィルタ入力欄が表示されます。

・タップすると、ソフトウェアキーボードが表示され、変更することができます。

・ダウンロード動画リストの表示を、入力されたテキストに部分一致するものだけにフィルター表示します。

#### ⑦テキストフィルタークリアボタン

・タップすると、テキストフィルターに入力済みの
 文字を削除します。

![](_page_31_Picture_9.jpeg)

![](_page_32_Picture_1.jpeg)

## ◆ダウンロードの流れ

①録画したい箇所にバーを合わせる
②アイコンをタップする
③開始時間を指定する
④開始時間を起点として
10分or30分の動画を作るか選択
⑤アイコンをタップ

13:34

\* \*

開始日時

キャンセ 5

時間

ダウンロード

![](_page_32_Figure_4.jpeg)

![](_page_32_Picture_5.jpeg)

![](_page_33_Picture_1.jpeg)

## ◆ダウンロード動画編集

#### ①ダウンロード動画リスト

・「√」をタップすることで目的のダウンロード動画を選択することができ、画面下の削除ボタン により削除できます。

②削除ボタン

・ダウンロード動画リストを1つ以上選択するとボタンが活性化され、 ボタンタップでしおりの削除ができます。 (実際には削除承認ダイアログを表示します)

#### ③完了ボタン

・編集を確定し、ダウンロード動画一覧画面に遷移します。

④ダウンロード動画削除ダイアログ

・削除ボタンタップで削除できます。

・キャンセルボタンタップで、削除をキャンセルします。

![](_page_33_Picture_12.jpeg)

![](_page_33_Picture_13.jpeg)

13. 仕様

![](_page_34_Picture_1.jpeg)

◆設定

①メインメニューボタン

・メインメニューの表示/非表示を切り替えます。

②アカウント・バージョン情報
 ・ログイン中のユーザー名を確認できます。
 ・利用中のアプリのバージョン情報を確認できます。

③アイコン変更

・アイコン変更画面へ遷移します。

![](_page_34_Picture_8.jpeg)

![](_page_35_Picture_1.jpeg)

## ◆アイコンの変更

①ユーザー通知メッセージ

・アイコン変更に関するユーザへの通知メッセージを表示します。

現在のアイコン設定状態によって、メッセージは変わります。

アイコン変更済みの場合:アイコンを元に戻すことができます。アイコンを元に戻しますか?

アイコン未変更の場合 : アイコンを変更することができます。アイコンを変更しますか?

#### ②アイコン画像表示

・現在のアイコン画像と、変更後のアイコン画像を表示します。

③キャンセルボタン

・アイコン変更をキャンセルし、遷移元画面に戻ります。

④変更ボタン

・iOS標準のアイコン変更ダイアログを表示します。その後、遷移元画面に戻ります。

![](_page_35_Picture_14.jpeg)

![](_page_36_Picture_1.jpeg)

## ◆ログアウト

①キャンセルボタン

・ログアウトをキャンセルし、ダイアログを非表示にします。

②ログアウトボタン

- ・システムからログアウトしします。
- ・ログイン時にアプリ内に保存したログイン情報や、セッション情報(Cookie)を削除します。

・その他情報は削除されません。

![](_page_36_Picture_9.jpeg)

![](_page_37_Picture_1.jpeg)

## ◆再生画面(縦)領域説明(1)一①

#### ①ヘッダー領域

 ・メインメニューボタンまたは戻るボタン、リストメニューボタンとタイトルを 表示します。

②ユーティリティ表示領域

・各種ユーティリティボタンを表示します。

③明るさ操作領域

・上下スワイプで、ディスプレイの明るさを変更します。 明るさレベル(0%...100%がわかる、レベル表示UIを表示します)

![](_page_37_Picture_9.jpeg)

![](_page_38_Picture_1.jpeg)

## ◆再生画面(縦)領域説明(1)一②

#### ④再生領域

・動画の再生領域です。

- ・分割表示セットを再生中は、領域を分割して再生します。
  - 単一: ストリーミング動画再生(HLS)
  - 4分割: ストリーミング動画再生(HLS)
  - 9分割: サムネイル画像の更新再生
  - ダウンロード動画: ダウンロード済みファイルの再生

・分割表示セットを再生中、セル(動画)を

ダブルタップすることで、指定されたカメラの再生に切り替えます。

![](_page_38_Picture_12.jpeg)

![](_page_39_Picture_1.jpeg)

## ◆再生画面(縦)領域説明(1)一③

#### ⑤音量操作領域

・上下スワイプで、音量を変更します。

⑥再生位置表示領域

・現在再生中の動画の、再生位置(日時)を表示します。

⑦プレイヤーコントロール領域

・再生動画に合わせた、プレイヤー操作ボタンを表示します。

![](_page_39_Picture_9.jpeg)

![](_page_40_Picture_1.jpeg)

## ◆再生画面(縦)領域説明(2)一①

①タイトル

- ・表示されている動画のタイトルを表示します。
   カメラの場合 : カメラ名
   しおりの場合 : カメラ名
   分割セットの場合 : 分割セット名
   ダウンロード動画の場合: 動画タイトル(日時とカメラ名)
- ②リストメニューボタン・リストメニューの表示/非表示を切替えます。
- ③しおりボタン ・タップすると再生を一時停止し、しおり追加ダイアログを 表示します。
- ④ダウンロードボタン・・単一再生時に表示され、VOD再生時に有効になります。
   ・タップすると、再生を一時停止し、ダウンロードダイアログを 表示します。
- ⑤戻るボタン・・分割表示セットからの遷移時に表示されます。 ・遷移元画面に戻ります。

![](_page_40_Picture_9.jpeg)

![](_page_41_Picture_1.jpeg)

## ◆再生画面(縦)領域説明(2) 一②

⑥ダウンロードダイアログ・開始日時の「○月○日○時○分」をタップすると、日時指定の ピッカーを表示します。
・日付部は、動画保存期間の範囲となります。
・時分部は、0:00~23:59までの1分単位となります。 (ただし、日付部が今日の場合、現在時刻までの範囲)
・時間の「○分」をタップすると、時間指定のピッカーを表示し ます。
・時間指定ピッカーは、60分/30分/10分が選択できます。
・ダウンロードボタンタップで、指定した「開始日時」を先頭に 「時間」分の動画ファイルをダウンロードします。ダウンロード した動画は、ダウンロード一覧に追加されます。
・キャンセルボタンタップで、ダウンロードをキャンセルします。

⑦しおり追加ダイアログ
 ・追加ボタンタップで、しおり一覧に追加します。
 ・テキストを入力することで、しおりにメモを追加することができます。

・キャンセルボタンタップで、しおり追加をキャンセルします。

![](_page_41_Picture_6.jpeg)

![](_page_42_Picture_1.jpeg)

## ◆再生画面(縦)-プレイヤーコントロール①

![](_page_42_Figure_3.jpeg)

![](_page_43_Picture_1.jpeg)

## ◆再生画面(縦)-プレイヤーコントロール②

![](_page_43_Figure_3.jpeg)

![](_page_44_Picture_1.jpeg)

## ◆再生画面(横)-プレイヤーコントロール③

![](_page_44_Figure_3.jpeg)

●タイムライン表示

❸カレンダー表示

- ・画面中央を現在再生位置として固定表示します。
- ・時間経過とともに、スケール(目盛)が左に向かってスクロール します。
- ・左右にスライドすることで、スケールがスクロールします。
- ・スクロールを停止すると、その再生位置から再生を再開します。
- ・VOD再生中、一定以上の加速度で左方向にスクロールする ことで、ライブ配信に切り替えます。
- ・VOD再生中、スケールを最右端までスクロールすることで、
   ライブ配信に切り替えます。
- ・単一再生とダウンロード再生時、VOD録画状況取得APIで 取得した録画状況(録画されている/いない)を、色分け表示 します。
- ・スケールは、6段階とし、タイムスケール拡大/縮小ボタンで 切り替えることができます。
- ・最右端を「今日」とし、録画保存期間分の日付を表示します。
- ・左右にスクロールします。
- ・日付または「今日」をタップすると、タイムラインの再生位置の 日付を、タップされた日付に変更し、再生が再開されます。 (時刻は変わりません)

![](_page_45_Picture_1.jpeg)

## ◆再生画面(横)-領域説明①

![](_page_45_Picture_3.jpeg)

①ヘッダー領域

②明るさ操作領域

③再生領域

- ・メインメニューボタンまたは戻るボタン、リストメニューボタン
   とタイトルを表示します。
- ・上下スワイプで、ディスプレイの明るさを変更します。 明るさレベル(0%~100%がわかる、レベル表示UIを表示)

・動画の再生領域です。

- ・分割表示セットを再生中は、領域を分割して再生します。
- ・分割表示セットを再生中、セル(動画)をダブルタップすること で、指定されたカメラの再生に切り替えます。
- ・単一再生、ダウンロード動画再生時で、ヘッダー/プレイヤー コントロール領域非表示の時、ピンチイン/アウトで、再生中 の動画を拡大/縮小します。
- ・シングルタップで、ヘッダー/プレイヤーコントロール領域の 表示/非表示を切り替えます。
- ・ヘッダー/プレイヤーコントロール領域非表示の時、左右フリッ クで、再生中の動画を切り替えます。

(切替はリスト順で、左フリック-前、右フリック-次、リストの 先頭/終端は循環)

・上下スワイプで、音量を変更します。 音量レベル(0%...100%がわかる、レベルを表示します) ・音量操作領域は、単一再生とダウンロード動画再生時に有効 となります。

⑤プレイヤー コントロール領域

④ 音量操作領域

・再生動画に合わせた、プレイヤー操作ボタンを表示します。

![](_page_46_Picture_1.jpeg)

## ◆再生画面(横)-領域説明②

| -      | *****           | -               | 3            |
|--------|-----------------|-----------------|--------------|
|        |                 | 97FN            |              |
|        |                 |                 |              |
| <<br>操 | 明るさ<br>作領域<br>> | <再生領域>          | <音量操<br>作領域> |
|        |                 | <プレイヤーコントロール領域> |              |
|        |                 |                 |              |
| 4 <    |                 | タイトル            |              |

- ・メインメニューの表示/非表示を切り替えます。
   ・表示されている動画のタイトルを表示します。 カメラの場合:カメラ名 しおりの場合:カメラ名 しおりの場合:分割セット名 ダウンロード動画の場合:動画タイトル(日時とカメラ名)
   ・リストメニューの表示/非表示を切り替えます。
- ④戻るボタン・・分割表示セットからの遷移時に表示されます。 ・遷移元画面に戻ります。

![](_page_47_Picture_1.jpeg)

## ◆再生画面(横)-プレイヤーコントロール

![](_page_47_Figure_3.jpeg)